# Google Cloud 与 Mongoose OS 构 建 Serverless 的物联网气象台 Phodal Huang October 24, 2017

| 步骤 1: 设置 Google Cloud 项目和 Cloud IoT Core | 4     |
|------------------------------------------|-------|
| 步骤 2: Mongoose OS 和 ESP32/ESP8266        | 6     |
| 步骤 3:编程硬件并设置我们的后端                        | 8     |
| 步骤 4: 在 <b>BigQuery</b> 存储数据             | 11    |
| 步骤 5: Firebase 数据库和 Cloud Functions 部署   | 11    |
| 步骤 6: Google Data Studio                 | 17    |
| 步骤 7: 进一步阅读                              | 17 18 |
|                                          |       |
| K.                                       |       |

目录

在本教程中,我们将使用运行 MongooseOS 的 WiFi 微控制器 ESP8266 构 建一个气象站。通过使用基于 Google Cloud IoT Core 之上的 MQTT 协议来 安全地发送数据,然后使用 Firebase Cloud Functions (基于事件的方式)处 理数据,并将原始数据保存在 BigQuery,同时在 Firebase 实时数据库中更 新设备当前状态。然后可以通过 DataStudio 及 Firebase Hosting 上托管的 简单 WebApp 访问数据。

好的,互联网上已经有很多关于『如何建立气象台』的玩法,也有很多方法可以做 到。这是一个简单的项目,我将尝试专注于构建端到端解决方案,从数据收集到数据分 析。所有这些都将使用托管的 Google Cloud 服务,来概述如何构建完整的 IoT 解决方 案。最后,您可以构建出一个数据的报告,并通过网络进行访问。如下图所示:

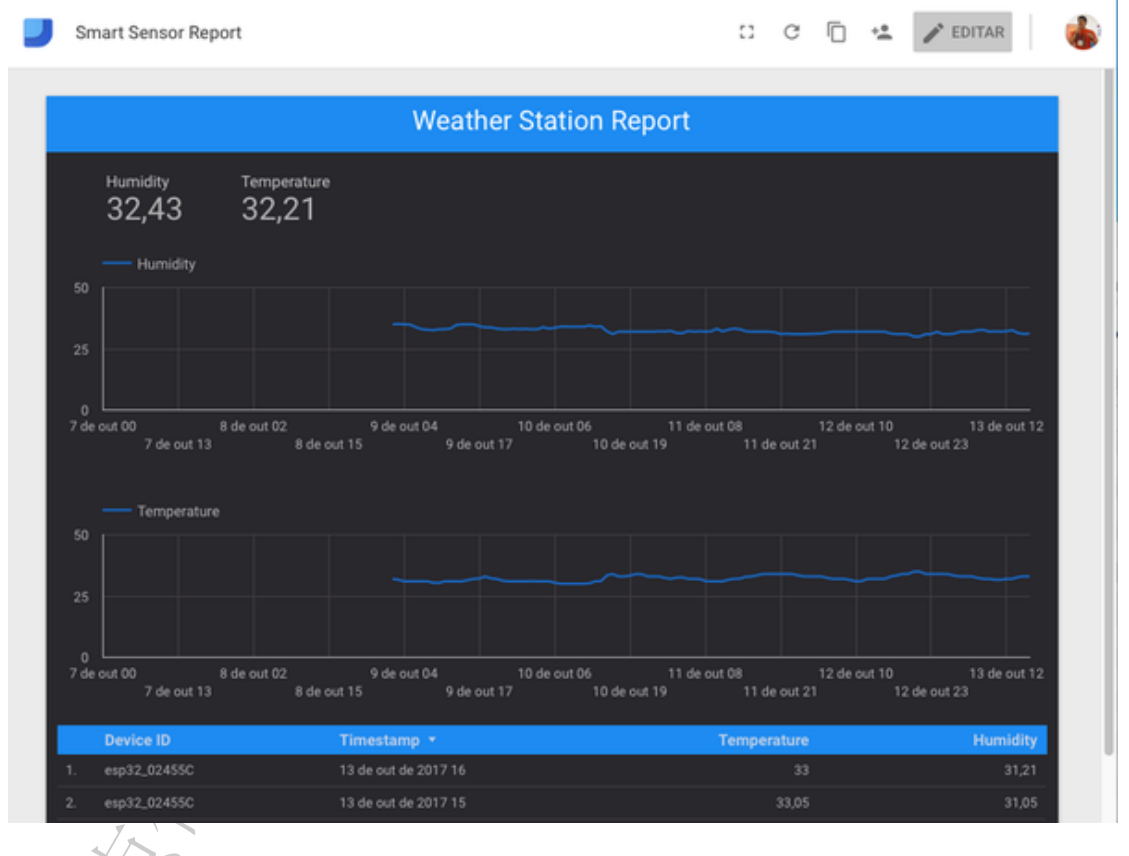

我们的最后 WebAPP 访问地址: https://weather-station-iot-170004.firebaseapp.com

Data Studio 报告: https://datastudio.google.com/reporting/oBow5dnm9bD8sdy1OR1lZQol4Vmc 架构图如下所示:

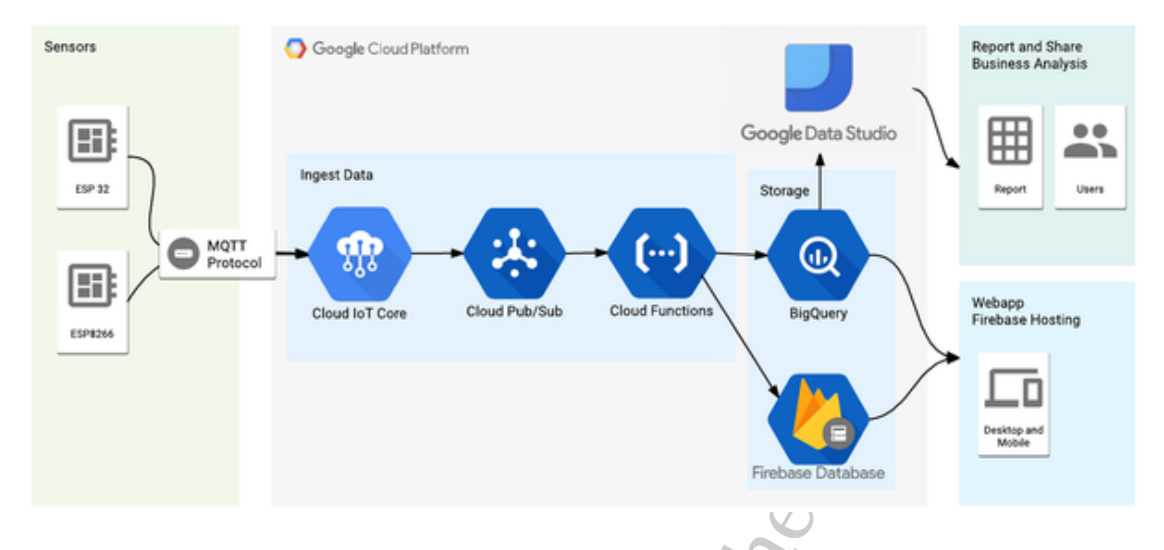

为了易于开发,我将使用已经具有 Cloud IoT Core 连接器(connector)的 Mon-gooseOS,并帮助配置证书、WiFi 配置和其他自定义配置的设备的过程。

我们将学习以下的内容:

- 创建一个 Cloud IoT Core 注册的设备。
- 创建 PubSub 主题以接收和发送数据。
- 安装 Mongoose OS 命令行工具 mos。
- 使用 mos 编程 ESP32/ESP8266。
- •为设备提供证书和 WiFi 配置。
- 设置 BigQuery 和 Firebase 来接收数据。
- 部署 Firebase Cloud 函数来接收数据。
- 在 Firebase Hosting 中部署基本的 WebApp。
- 使用 Data Studio 在 BigQuery 中进行报告。

说了这么多内容,让我们开始口。

# 步骤 1: 设置 Google Cloud 项目和 Cloud IoT Core

Google 最近推出了公开的 beta 版本 Cloud IoT Core,这是一种托管服务,可以使用通用协议(MQTT 和 HTTP)与您的 IoT 设备进行安全通信,并以简单的方式管理这些设备。基本上,通过这项服务,您可以与许多其他 Google 服务连接,以便于处理、存储和分析设备生成的所有数据。在这里,我们可以看到使用 Cloud IoT Core 的推荐架构的例子。

Cloud IoT Core 有一个设备注册的(registry of devices)的概念,其中我们的项目 我们将组合一系列类似的设备并与此注册表关联。要开始使用 Google Cloud,您可以在 Cloud Console Web 界面上完成所有操作,但是命令行工具是一个更强大的工具,它是我选择在此项目中使用的工具。

要使用 gcloud 命令行工具,请按照此处的说明进行下载并安装。

Installing Cloud SDK | Cloud SDK Documentation | Google Cloud Platform

安装完 SDK 后,您应该安装测试版工具来访问 Cloud IoT Core 命令。此外,您应该在本教程中验证和创建一个要使用的项目,使用您要为此项目的名称,用于替换 YOUR\_PROJECT\_NAME:

- 1 # Install beta components:
- 2 gcloud components install beta
- 3 # Authenticate with Google Cloud:
- 4 gcloud auth login
- 5 # Create cloud project choose your unique project name:
- 6 gcloud projects create YOUR\_PROJECT\_NAME
- 7 # Set current project
- 8 gcloud config set project YOUR PROJECT NAME

现在,在 Cloud IoT Core 方面,您首先应该配置一些与 Cloud PubSub 相关的组件, Cloud PubSub 是 Cloud IoT Core 使用的主要组件之一。在下面的命令中,您将执行以 下操作:

- 1. 授权 Cloud IoT Core 在 PubSub 上发布消息。
- 2. 创建一个名为遥测主题(telemetry-topic)的主题,这些消息将在这被发布。
- 3. 创建一个名为遥测订阅(telemetry-subscription)的订阅,我们稍后将使用它们 来读取主题中的一些消息。
- 4. 创建一个名为 weather-station-registry 的注册表,我们的设备将被注册为能够连接到 Cloud IoT Core。这里我们与创建的主题相关联。
- 1 # Add permissions for IoT Core
- 2 gcloud projects add-iam-policy-binding YOUR\_PROJECT\_NAME
  - --member=serviceAccount:cloud-iot@system.gserviceaccount.com
  - --role=roles/pubsub.publisher
- 3 # Create PubSub topic for device data:
- 4 gcloud beta pubsub topics create telemetry-topic
- 5 # Create PubSub subscription for device data:
- 6 gcloud beta pubsub subscriptions create --topic telemetry-topic

telemetry-subscription

- 7 # Create device registry:
- 8 gcloud beta iot registries create weather-station-registry --region us-central1 --event-pubsub-topic=telemetry-topic

|                                                             | 0              | iii console.cloud.google.com     | iot/locations/us-ce | nt C 🕕         | 0 1           |
|-------------------------------------------------------------|----------------|----------------------------------|---------------------|----------------|---------------|
|                                                             | l Platform     | s weather-station-iot -          |                     | ۹ 🖬            | 00.           |
| 💀 IoT Core                                                  | ÷              | Detalhes do registro             | n ed                | ITAR REGISTRO  | EXCLUIR       |
| weather-station-registry                                    |                |                                  |                     |                |               |
| Região do Google Cloud                                      | us-central1    |                                  |                     |                |               |
| Protocolo                                                   | MQTT<br>HTTP   |                                  |                     |                |               |
| Telemetry Pub/Sub topic                                     | projects/we    | eather-station-iot-170004/topics | /telemetry-topic    |                |               |
| Ver no Stackdriver L <sup>8</sup> Dispositivos Certificados | 1              |                                  |                     |                |               |
| Adicionar dispositivo                                       | C              |                                  |                     |                |               |
| Q, Enter exact device IDs s                                 | eparated by co | mmas                             |                     |                |               |
| Código do dispositivo                                       |                |                                  | Comunicação         | Visto pela últ | ima vez       |
| esp32_02455C                                                |                |                                  | 🥝 Permitido         | 15 de out de   | 2017 18:43:14 |
|                                                             |                |                                  | Permitido           | 15 de out de   | 2017 18:42:52 |
| esp8266_178F7B                                              |                |                                  |                     |                |               |

# 步骤 2: Mongoose OS 和 ESP32/ESP8266

对于这个项目,我将使用最新的 ESP32 WiFi 微控制器。对于那些不了解它的人来 说,它是来自 ExpressIf 的相关成功的 ESP8266 WiFi 微控制器的升级版。但它拥有更 多功能,如内置蓝牙低功耗、双核心处理器时钟频率为 240MHz、触摸传感器和支持闪 存加密,所以没有人可以访问您的代码。一个地狱式的升级。

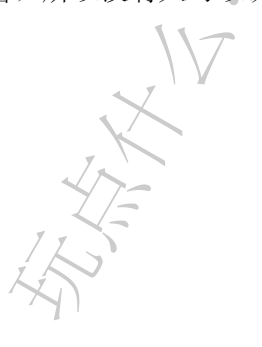

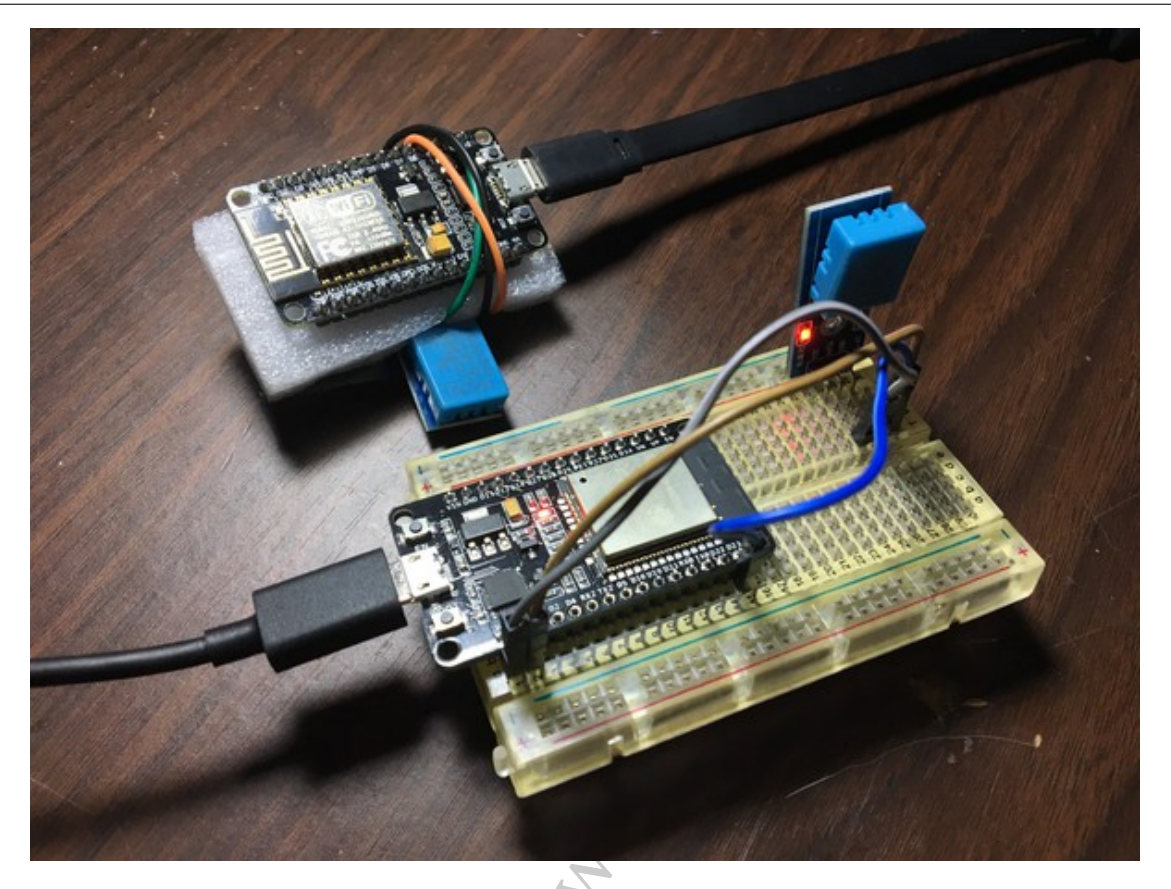

该项目也适用于 ESP8266,因此这里提供的代码和原理图可以在两个微控制器上运行。该项目的电路非常简单,只需将温度(DHT)传感器连接到 ESP32/ESP8266,如下图所示:

目录

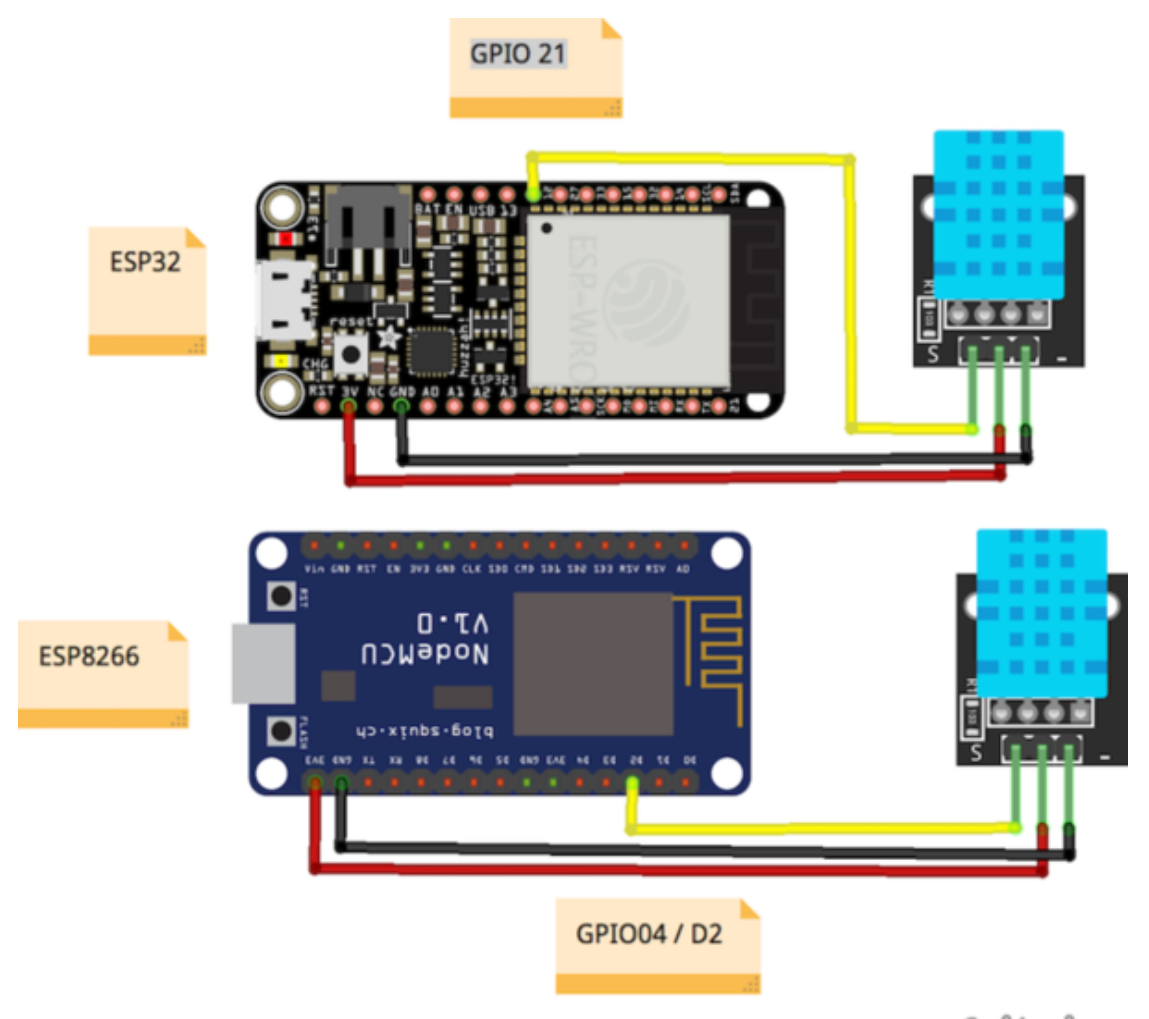

fritzing

为了对开发板编程,我们将使用 MongooseOS,这是一个操作系统,具有许多很棒的功能,并且可以用于商业胜任。它支持一些微控制器,如 CC3200, ESP32 和 ESP8266。 其中一个很酷的功能是使用 Javascript 快速原型化嵌入式应用程序的可能性,并且它有 一个名为 mos 的工具,使得编程、配置和配置在支持的开发板上变得非常简单。

要使用它,我们需要从官方网站下载并安装。按照 https://mongoose-os.com/docs/ quickstart/setup.html 上的安装说明进行操作。

# 步骤 3:编程硬件并设置我们的后端

安装工具后,下载在此链接的 Github 仓库上的项目代码: Build a Weather station using Google Cloud IoT Core and Mongoose OS,以便您可以在设备上构建和部署它。

这个仓库包含了三个子项目:

• firmware: 在微控制器上运行的 MongooseOS 项目, 收集传感器数据并通过 Cloud

IoT Core 发送数据

- functions:将部署到 Firebase 上的云功能。这里我们有一个函数,对 PubSub 上的新数据做出反应,然后发送给 BigQuery 和 Firebase 实时数据库。还有一个功能,它基本上可以说是一个 HTTP 端点,可以在最近 7 天的数据中查询 BigQuery,以供我们的 WebApp 使用。
- public: 一个将部署在 Firebase 托管上的简单 WebApp, 它会查询我们的数据库 以显示我们的传感器数据。

这里有一些 firmware 项目的描述:

- fs: 这里我们有我们的 Javascript 代码,其中包含收集数据的所有逻辑,并在固定的时间间隔内通过 MQTT 发送。
- src: 我们的原生 C 代码,基本用于启动 Google Cloud 库,因此它会自动将我们的 项目配置为与 Google MQTT 服务器连接。
- mos.yml 和 mos\_esp8266.yml: 我们的项目配置,这里我们声明我们的项目依赖关系,在这种情况下,GCP 库,DHT 传感器库和 mJS 库,最后一个添加了对Javascript 嵌入式的支持。这里我们声明一个名为 app.dht 的自定义配置变量,这样我们可以通过更改这个配置来改变 DHT 引脚,这个配置可以在这个文件上修改或通过 mos 工具。此外,这种配置在适用于微控制器之间的变化,增加了对相同代码的两个微控制器的支持。

要对硬件编程,请进入 firmware 文件夹,并运行以下说明来烧录固件,在 Cloud IoT Core 上配置 WiFi 并配置设备:

- 根据所选的硬件,运行 mos build --arch esp32 或者 mos build --arch esp8266。此命令来构建我们硬件的固件。
- 通过 USB 连接的硬件运行 mos flash 来刷新固件。
- 运行 mos wifi.your\_ssid your\_pass 在您的设备上配置 WiFi。
- 运行以下命令在 Cloud IoT Core 上注册此设备。该命令生成用于通信的公钥和私 钥,将私钥放在设备上,将公钥发送到 Cloud IoT Core 并注册设备,从 ESP 获取 deviceId。感谢 MongooseOS□。
- 1 mos gcp-iot-setup --gcp-project YOUR\_PROJECT\_NAME --gcp-region us-central1 --gcp-registry YOUR\_REGISTRY

就这样,您的设备将开始向 Cloud IoT Core 发送数据。这些项目配置为每分钟发送数据,您可以在 fs/init.js 文件中进行更改,也可以创建自定义配置变量来更改时

间。我会把这作为一个 homework。您可以使用 mos console 工具查看设备上发生的 情况。您会看到它尝试与 mqtt.googleapis.com 连接。 1 \$ mos console 2 Using port /dev/cu.SLAB USBtoUART 3 [Oct 15 18:17:47.230] pm open,type:2 0 4 [Oct 15 18:17:47.234] mgos sntp ev SNTP reply from 192.99.2.8: time 1508102268.124028, local 15.317275, delta 1508102252.806753 5 [Oct 15 18:17:47.448] mgos mqtt ev MOTT CONNACK 4 6 [Oct 15 18:17:47.455] mgos mgtt ev MQTT Disconnect 7 [Oct 15 18:17:47.463] mqtt global reconnec MQTT connecting after 2017 ms 8 [Oct 15 18:17:48.167] Info: {"hum":34, "temp":30, "free ram":35.593750, "total ram":51.218750} 9 [Oct 15 18:17:49.487] mgos mqtt global con MQTT connecting to mqtt.googleapis.com:8883 要查看 PubSub 上的数据,您可以使用 gcloud 命令来查询我们创建的订阅: 1 \$ gcloud beta pubsub subscriptions pull --auto-ack telemetry-subscription 2Γ 3 DATA MESSAGE ID ATTRIBUTES 4 5 { "hum":35, "temp":32, "free ram":167344, "total ram":253928} 158362578982703 | deviceId=esp32 02455C deviceNumId=2799497560622332 deviceRegistryId=weather-station-registry deviceRegistryLocation=us-central1 projectId=weather-station-iot-170004 subFolder= 6 L 如果您在控制台上看到数据,您可以开始庆祝,我们走在正确的路上□□

### 步骤 4: 在 BigQuery 存储数据

直接从官方网站了解 BigQuery 的定义:

BigQuery 是 Google 的低成本、完全可管理的 PB 级可扩展数据存储服务。 BigQuery 是独立的,没有要管理的基础设施,并且随着数据扩展,您不需要 数据库管理员。

在这里,我们将使用它来存储我们收集的所有传感器数据,以运行一些查询,并在 以后使用 Data Studio 构建报告。我们将创建一个数据集和一个表存储我们的数据。要 执行此操作,请打开 BigQuery Web UI,然后按照以下说明进行操作:

- 单击向下的箭头图标,然后单击"Create new dataset"。
- 将数据集命名为"weather\_station\_iot"。
- 使用以下字段和类型创建一个表 "raw\_data" 表

| <b>~</b> . | 0.0 | <b>to</b> | Tal | ble | 6 |
|------------|-----|-----------|-----|-----|---|
| 5          | ea  | ιe        | Ia  | Die | ï |
|            |     |           |     |     |   |

|                              | weather_station_iot 🗢 🚬 raw_data |     | ?         |    |          |   |
|------------------------------|----------------------------------|-----|-----------|----|----------|---|
| Table type                   | Native table                     | • ? |           |    |          |   |
| Schema                       |                                  |     |           |    |          |   |
| Name                         |                                  |     | Туре      |    | Mode     |   |
| deviceId                     |                                  |     | STRING    | \$ | REQUIRED |   |
| timestamp                    |                                  |     | TIMESTAMP | \$ | REQUIRED |   |
| temp                         |                                  |     | FLOAT     | \$ | REQUIRED |   |
| humidity                     |                                  |     | FLOAT     | \$ | REQUIRED |   |
| Add Field                    |                                  |     |           |    | Edit     | a |
| Options                      |                                  |     |           |    |          |   |
|                              | Day 🗘                            |     |           |    |          |   |
| Partitioning                 |                                  |     |           |    |          |   |
| Partitioning                 |                                  |     |           |    |          |   |
| Partitioning<br>Create Table |                                  |     |           |    |          |   |

现在为了在 BigQuery 中插入数据,我们将使用 Firebase Cloud Functions,可以配置为基于许多不同的触发器和事件执行。其中一个触发器是在 PubSub 主题中插入的新

数据,因此我们将监听与我们的设备注册表关联的主题,并收集到达的每个数据,我们执行一个在 BigQuery 中存储数据的功能,并在 Firebase 实时数据库里维护最后的设备数据。

**Firebase** 实时数据库是一种非常有用的维护实时数据的技术,可在所有连接的客户 端之间实现自由和自动同步。即使 **Google** 也推荐它来保持物联网设备的实时状态,见: https://cloud.google.com/solutions/iot-overview,就像我们在这里看到的一样。

我们的函数的代码可以在上面看到,它基本上对 PubSub 事件做出反应并插入 BigQuery,同时进行更新。

Firebase 命令行工具需要 Node.JS 和 npm,您可以按照 https://nodejs.org/ 上的 说明进行安装,安装 Node.js 也将安装 npm。

一旦安装了 Node 和 NPM,运行以下命令来安装 Firebase CLI。

1 npm install -g firebase-tools

现在要使用我们的项目配置 firebase 并部署函数,在项目根文件夹中,按照以上说明进行操作:

- 运行 firebase login,与 Google 进行身份验证并设置命令行工具
- 运行 firebase init 将本地项目与您的 Firebase 项目关联。
- ·运行上面的代码设置一些环境变量,指向我们的 BigQuery 数据集和表。

1 firebase functions:config:set

2 bigquery.datasetname="weather\_station\_iot"

3 bigquery.tablename="raw\_data"

N. K.

• 最后运行 firebase deploy 以在 public 文件夹中部署 "函数" 和 "Webapp"。

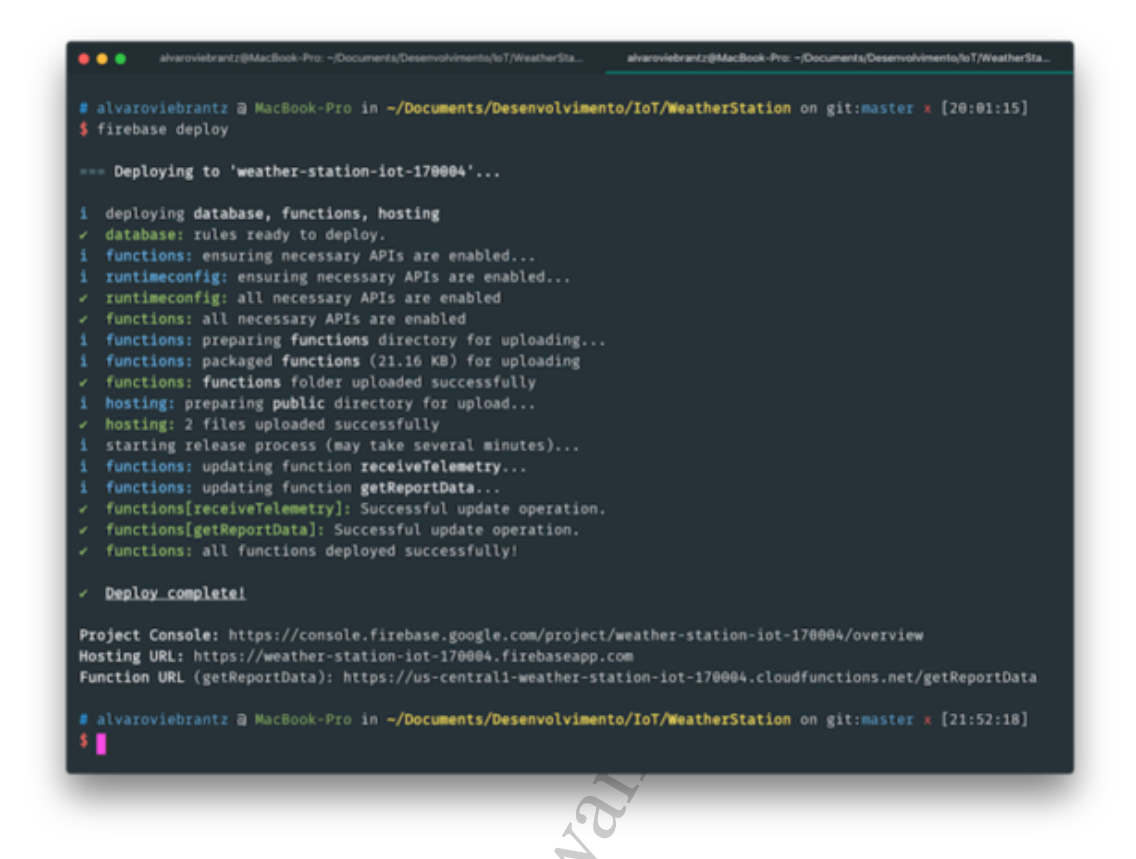

通过部署函数,您可以设置所有设置来摄取设备发送的遥测数据,并存储在两个存储解决方案中。您可以在 Firebase 控制台上看到所有部署的资源。

7

| PAINEL | REGISTRO | s us      | 0                                        |                            |         |                       |                                     |              |
|--------|----------|-----------|------------------------------------------|----------------------------|---------|-----------------------|-------------------------------------|--------------|
|        |          |           |                                          |                            |         | Período<br>1 de out - | de faturamento<br>31 de out de 2017 | atual (AMST) |
| Função |          | Evento    |                                          |                            | Execuçõ | es                    | Tempo médio de                      | execução     |
| getRep | ortData  | HTTP Soli | citar<br>us-central1-weather-station-iot | -170004.cloudfunctions.n., | 133     |                       | 629,09ms                            |              |
| receiv | eTeleme  | telemet   | c.publish<br>ny-topic                    |                            | 8,7 mil | N.                    | 304,96ms                            |              |
|        |          |           |                                          |                            |         |                       |                                     |              |

目录

```
如下是上述功能的代码:
 1 const functions = require('firebase-functions');
 2 const admin = require('firebase-admin');
 3 const bigquery = require('@google-cloud/bigquery')();
 4 const cors = require('cors')({ origin: true });
 5
 6 admin.initializeApp(functions.config().firebase);
 7
8 const db = admin.database();
9
10 /**
11 * Receive data from pubsub, then
12 * Write telemetry raw data to bigquery
   * Maintain last data on firebase realtime database
13
   */
14
15 exports.receiveTelemetry = functions.pubsub
16
     .topic('telemetry-topic')
    .onPublish(event => {
17
      const attributes = event.data.attributes;
18
      const message = event.data.json;
19
20
      const deviceId = attributes['deviceId'];
21
22
      const data = \{
23
        humidity: message.hum,
24
        temp: message.temp,
25
        deviceId: deviceId,
26
        timestamp: event.timestamp
27
28
      };
29
      if (
30
        message.hum < 0 ||</pre>
31
        message.hum > 100 ||
32
        message.temp > 100 ||
33
        message.temp < -50
34
      ) {
35
```

```
// Validate and do nothing
36
37 return;
           }
38
      return Promise.all([
39
40
        insertIntoBigquery(data),
        updateCurrentDataFirebase(data)
41
42
      1);
43
    });
44
45 /**
46 * Maintain last status in firebase
47 */
48 function updateCurrentDataFirebase(data) {
    return db.ref(`/devices/${data.deviceId}`).set({
49
      humidity: data.humidity,
50
51
      temp: data.temp,
      lastTimestamp: data.timestamp
52
    });
53
54 }
55
56 /**
57 * Store all the raw data in bigquery
58 */
59 function insertIntoBigquery(data) {
60
    // TODO: Make sure you set the `bigquery.datasetname` Google Cloud
        environment variable.
61
    const dataset = bigquery.dataset(functions.config().bigquery.datasetname);
    // TODO: Make sure you set the `bigquery.tablename` Google Cloud
62
        environment variable.
    const table = dataset.table(functions.config().bigquery.tablename);
63
64
    return table.insert(data);
65
66 }
67
68 /**
69 * Query bigquery with the last 7 days of data
```

```
70 * HTTPS endpoint to be used by the webapp
 71 */exports.getReportData = functions.https.onRequest((req, res) => {
     const table = '`weather-station-iot-170004.weather station iot.raw data`';
 72
 73
     const query = `
 74
       SELECT
 75
         TIMESTAMP TRUNC (data.timestamp, HOUR, 'America/Cuiaba') data hora,
 76
 77
         avg(data.temp) as avg temp,
         avg(data.humidity) as avg hum,
78
         min(data.temp) as min temp,
 79
80
         max(data.temp) as max temp,
 81
         min(data.humidity) as min hum,
         max(data.humidity) as max hum,
82
         count(*) as data points
83
       FROM ${table} data
84
       WHERE data.timestamp between timestamp sub(current timestamp, INTERVAL
85
            7 DAY) and current timestamp()
       group by data hora
86
       order by data hora
87
      `;
88
89
     return bigquery
90
 91
       .query({
92
         query: query,
         useLegacySql: false
93
       })
94
        .then(result => {
95
         const rows = result[0];
96
 97
         cors(req, res, () \Rightarrow \{
98
           res.json(rows);
99
          });
100
        });
101
102 });
```

firebase-tools 还有一个内置服务器,您可以在刚刚运行 firebase 服务的项目

文件夹上启动它,默认情况下将启动端口 5000 上的 Web 服务器。

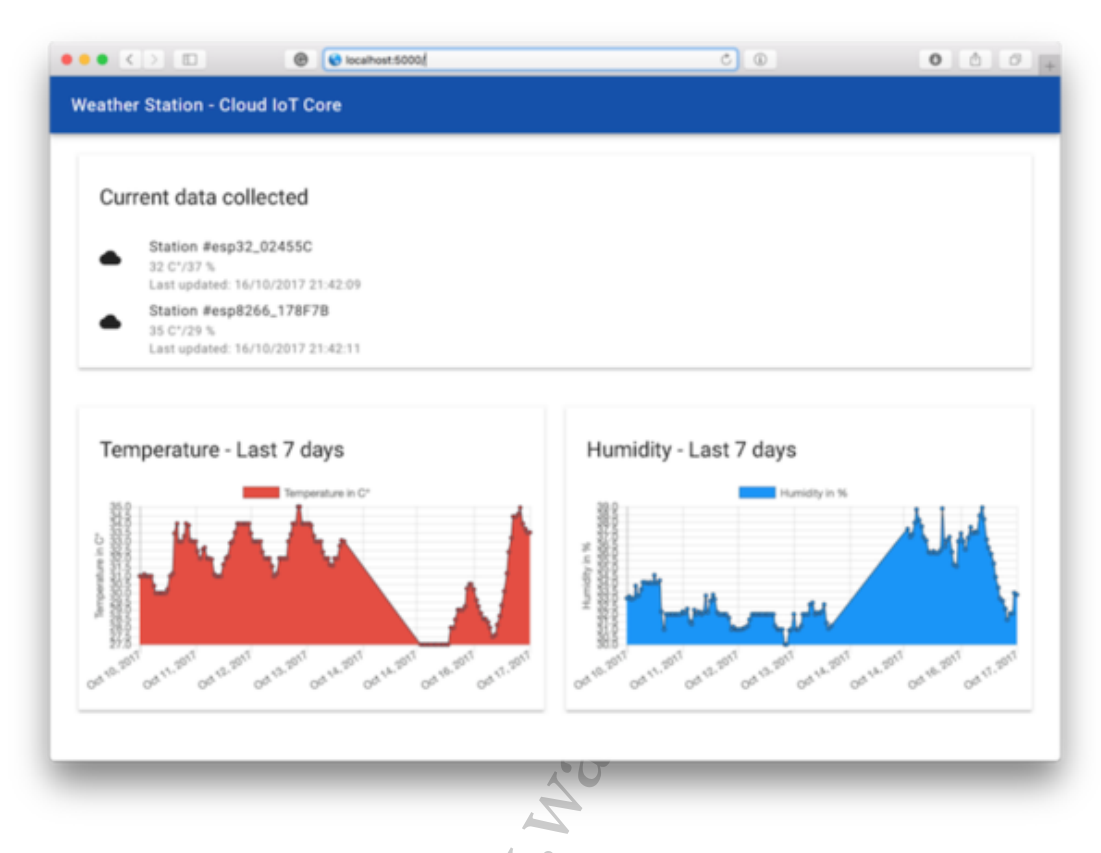

webapp 可以直接在公共目录中看到,逻辑在 public/app.js,前端在 public/index.html。这是非常基本的,只有 Javascript, Web Material Component 和 Chart.JS 的图表。

如果所有这些都正确设置,那么您可以再次庆祝,因为您开发了 IoT 的端到端解决 方案,而无需触摸高级服务器设置。

# 步骤 6: Google Data Studio

Data Studio 是一个非常直观的工具,我不会在这里进行探索,所以这个教程变得不那么广泛,但是让你知道,Data Studio 有一个 BigQuery 连接器,所以只需导入你的表格,并使用这个真棒工具提供的不同的可视化。转到 datastudio.google.com 体验。

| Conectores Upload de arquivo Google AdWords | O BigQuery<br>O BigQuery é o data warehous<br>consultar e processar dados.<br>Essas consultas são cobradar | e totalmente gerenciado, em esca<br>1 no cartão de crédito registrado n | la de petabytes e d<br>o projeto de faturar | e análises de baixo custo de propri<br>mento: <u>SAIBA MAIS</u> | rdade do Google | . O BigQuery cobra para |
|---------------------------------------------|----------------------------------------------------------------------------------------------------|-------------------------------------------------------------------------|---------------------------------------------|-----------------------------------------------------------------|-----------------|-------------------------|
| Attribution 360                             | MEUS PROJETOS                                                                                              | Q, we                                                                   | ×                                           | Q, we                                                           | ×               | Tabela                  |
| BigQuery                                    | PROJETOS COMPARTILHADOS                                                                                    | weather-station-iot                                                     |                                             | weather_station_iot                                             |                 | raw_data                |
| Google Cloud SQL                            | CONSULTA PERSONALIZADA                                                                                     |                                                                         |                                             |                                                                 |                 |                         |
| DCM                                         | CONJUNTOS DE DADOS PÚBLICOS                                                                                |                                                                         |                                             |                                                                 |                 |                         |
| DFP                                         |                                                                                                    |                                                                         |                                             |                                                                 |                 |                         |
| Google Cloud Storage                        |                                                                                                    |                                                                         |                                             |                                                                 |                 |                         |
| Google Analytics                            |                                                                                                    |                                                                         |                                             |                                                                 |                 |                         |
| III Planilhas Google                        |                                                                                                    |                                                                         |                                             |                                                                 |                 |                         |
| MySQL                                       |                                                                                                    |                                                                         |                                             |                                                                 |                 |                         |
| PostgreSQL                                  |                                                                                                    |                                                                         |                                             |                                                                 |                 |                         |
| Search Console                              |                                                                                                    |                                                                         |                                             |                                                                 |                 |                         |
| YouTube Analytics                           |                                                                                                    |                                                                         |                                             |                                                                 |                 |                         |
|                                             |                                                                                                    |                                                                         |                                             |                                                                 |                 |                         |

# 步骤 7:进一步阅读

这是本教程的所有内容,希望您对 Google Cloud IoT Core 感兴趣,这是一个非常 棒的服务,您可以使用它来实现强大的功能。该帖子比我玩法的要长一些,但我相信 Google Cloud Platform 上有很多工具。

该项目的代码可以在我的 Github 上找到: https://github.com/alvarowolfx/ weather-station-gcp-mongoose-os, 以下是一些有趣的链接及内容:

- https:// cloudplatform.googleblog.com/ 2017/09/ announcing-Cloud-IoT-Corepublic-beta.html
- http://mongoose-os.com/gcp
- https://cloud.google.com/iot/docs/quickstart
- https://mongoose-os.com/docs/libraries/cloud\_integrations/gcp.html
- https://www.adafruit.com/product/3606
- https://github.com/alvarowolfx/weather-station-gcp-mongoose-os

原文链接:https://medium.com/google-cloud/build-a-weather-station-using-google-cloud-iot-core-原文链接:https://www.wandianshenme.com/play/mongoose-os-esp32-google-cloud-iot-core-build-